|       |         |             |                              |     | A DESCRIPTION OF A DESCRIPTION OF A DESC |                                                                                                    |                                                                                                    |
|-------|---------|-------------|------------------------------|-----|----------------------------------------------------------------------------------------------------|----------------------------------------------------------------------------------------------------|----------------------------------------------------------------------------------------------------|
| 診療日   | 2023年1  | 2月26日(火)    |                              |     | € 🕞                                                                                                    | <b>\$</b> -                                                                                                    |                                                                                                    |
|       |         | \$          | P                            |     | □□■<br>入院患者一覧                                                                                                    | <mark>  /</mark><br>温度板                                                                                                    | ************************************                                                                                                    |
|       | 29<br>Q | inter<br>LO | ≥ステム<br>+ <b>₽</b>           | ž.  | 時間外履歴                                                                                                    | <b>じ</b><br>入院セット                                                                                                    | う 所見 クイックビュー                                                                                                    |
| 023年1 | 12月26日  | ]を選択中       | 前回患者<br>000000 <sup>-1</sup> | テスト | 日本<br>入院カルテ印刷                                                                                                    |                                                                                                    | によう (1) 日本 (1) 日本 (1) (1) (1) (1) (1) (1) (1) (1) (1) (1) |
| 圣過時間  | 会計時間    | 受付医師        |                              | 進捗  | 管理                                                                                                    |                                                                                                    |                                                                                                    |
|       |         | ラジエンス       | 太郎 ▼                         | 未来际 | ত্ব্যু                                                                                                    | 日本 10 日本 101 | کر کر کار<br>ارتد ک                                                                                                    |
|       |         |             |                              |     | 付箋                                                                                                    |                                                                                                    | $\sim$                                                                                                    |
|       |         |             |                              |     | <b>日</b><br>街筆追加                                                                                                    | □<br>↓<br>〕<br>○<br>付箋表示切替                                                                                                    | した しょう しょう しゅう しゅう しゅう しゅう しゅう しゅう しゅう しゅう しゅう しゅ                                                                                                    |

右上の設定ボタンを押し、管理の「システム」ボタンを押していただきます

オルカで登録した同期したいコード(9桁)を①に入力し実行を押します。

完了しましたら②→③と順番に押していきます。(②番は完了するまで数分かかる事があります)

|   | システム設定 |                                                                     |
|---|--------|---------------------------------------------------------------------|
| l | 医療施設   |                                                                     |
|   | 診療科    | 診療行為マスタを日付指定で同期<br>2023/12/26 15 から 実行                              |
|   | 職種     |                                                                     |
|   | 診療内容   | <ul> <li>診療行為マスタをコート指定で同期</li> <li>008200053</li> <li>実行</li> </ul> |
|   | 職員     |                                                                     |
|   | 医事同期   | <ul> <li>ローカルデータベース</li> <li>2 共有フォルダにローカルデータベースを作成する</li> </ul>    |
|   | 診療行為置換 | (3) 端末のローカルデータベースを更新する                                              |
|   | ライセンス  |                                                                     |
|   |        |                                                                     |